#### THE UNIVERSITY OF ALABAMA IN HUNTSVILLE

#### The University of Alabama in Huntsville Office of Budget and Management Information Banner Finance Self-Service Training

Multiple Line Budget Transfer (Budget Change or BD04)

#### Lesson Objectives

- \* Learn the purpose of a Multiple Line Budget Transfer.
- \* Learn who can enter a Multiple Line Budget Transfer.
- \* Learn when to enter a Multiple Line Budget Transfer.
- \* Observe an example of a Multiple Line Budget Transfer.
- \* Learn how to enter a Multiple Line Budget Transfer.

# Multiple Line Budget Transfers: Purpose and Who Can Enter

- \* <u>Purpose</u>: Allows you to submit a **budget** change to move Accounted Budget amounts. You will see it in the Accounted Budget column.
- \* Other names: Budget Change or BD04 or Temporary Budget Adjustment.
- \* Anyone with Self-Service Banner access to the orgs being used can enter a budget change, but must be trained to do so.

# Multiple Line Budget Transfers: When to Use

This function can only be used to move budgeted funds:

 Within the SAME org number.
 Example 1b: From Org 123456/Fund 12345/Account Code 7000-Operating To Org 123456/Fund 12345/Account Code 8100-Equipment
 Example 1a: From Org 123456/Fund 12345/Account Code 7801-Non-Mandatory Transfers To Org 123456/Fund 12345/Account Code 7000-Operating

 Between 2 different orgs that have the <u>same</u> 5-digit Fund Number.
 Example: From Org 123456/Fund 12345/Account Code 7000-Operating To Org 654321/Fund 12345/Account Code 7000-Operating

If the 2 orgs have a different fund number, you cannot use a Multiple Line Budget Transfer. You must contact the Budget Office to request a transfer when the fund numbers are different.

# Multiple Line Budget Transfers: Different Transfer Types

| Transfer Type             | What is<br>transferred?                                                     | Who does the<br>transfer?      | Where do you see<br>the transfer? |
|---------------------------|-----------------------------------------------------------------------------|--------------------------------|-----------------------------------|
| Budget Change<br>(BD04)   | Budgeted funds<br>within the same<br>fund number (same<br>or different Org) | Anyone with org posting access | Accounted Budget<br>Column        |
| Budget Transfer<br>(JE16) | Budgeted funds<br>with two different<br>fund numbers                        | Budget Office                  | Accounted Budget<br>Column        |
| Cost Transfer<br>(JE16)   | Expenses charged to the org                                                 | Accounting                     | Year to Date<br>Column            |

### My UAH

#### =

**my**UAH

Home

☆ Student Affairs

**III** Academics

Home Community / Home

#### Mode of Instru

The University reserves of instruction at any time other guidance. This couremote or online classes provision of University so or online basis, as pract guarantee or promise to instruction, or experienc semester. The University a change in the mode of other instruction or expe

#### **Employee Services**

Huron UAH Enrollment Management Plan (Final-Revised 12-5-13)

Self Service Main Pages

Employee

Finance Personal Information

**Payroll Self Service** 

Timesheets

Pay Stubs

Leave Balances

**Human Resources** 

**HR** Connection

New Employee Training

From the UAH webpage, log in to My UAH. Scroll down to Employee Services on the far right of the screen. Select Finance from Self Service Main Pages.

### Banner 9 Self-Service Main Screen

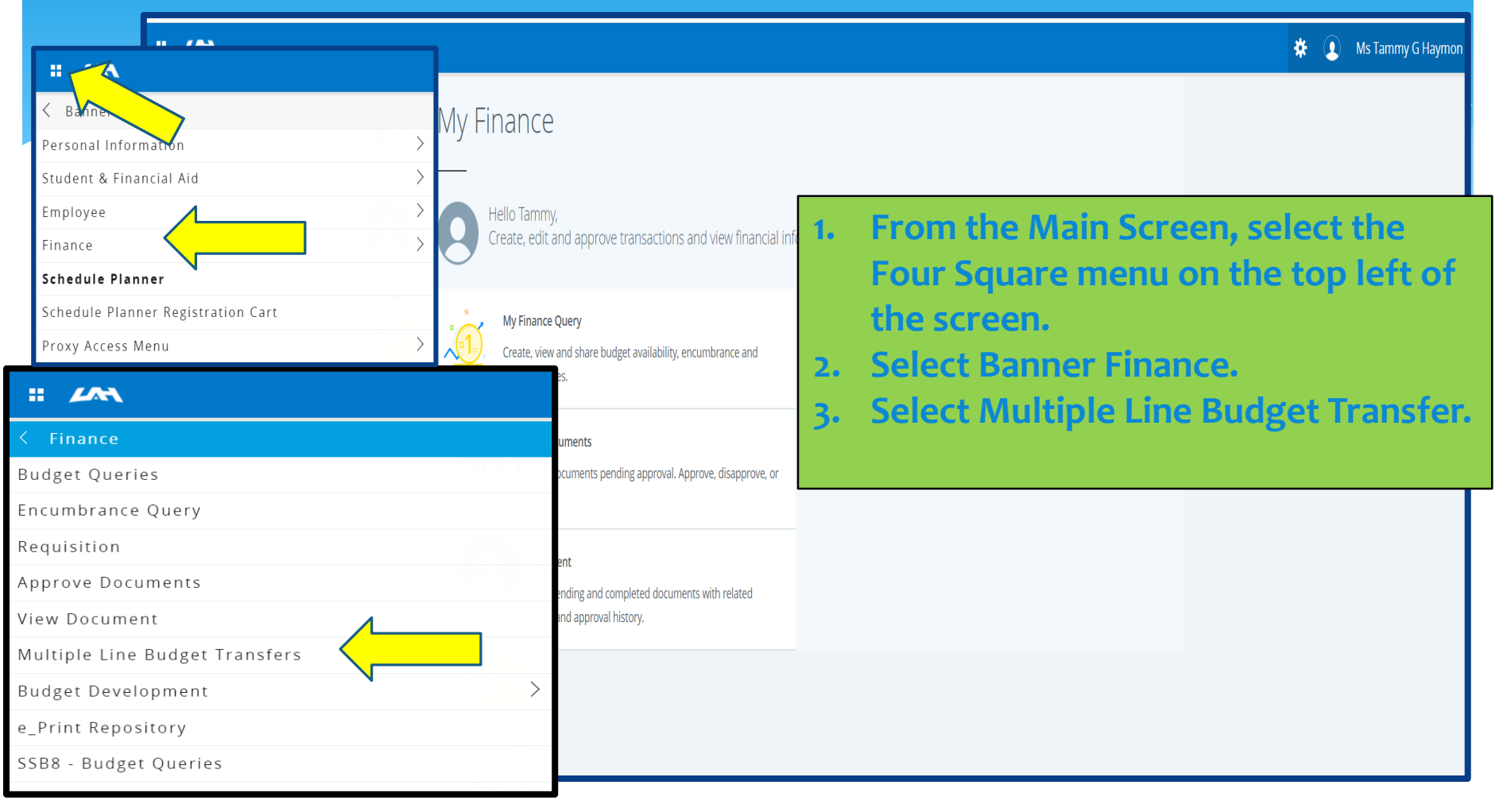

| THE UNIVERSITY OF<br>ALABAMA IN HUNTSVILLE                                                                                                    |                                                                                                    |
|----------------------------------------------------------------------------------------------------|----------------------------------------------------------------------------------------------------|
| Personal Information       Student       Employee       Finance       Proxy Menu         Search       Go         Multiple Line Budget Transfer Form                                                                                                    | <ol> <li>Transaction date will auto-<br/>populate to current date.</li> <li>Journal Type defaults to BD04</li> </ol>                                       |
| <ul> <li>Begin by creating a multiple line budget transfer or retrieving an existing template. If available budget exists, budget can be transferred Choose Complete to perform a validation and forward the document for processing.</li> <li>Use Code Lookup to query a list of available values.</li> <li>Use template None          <ul> <li>Retrieve</li> </ul> </li> </ul> | <ul> <li>(Temporary Budget Adjustment).</li> <li>3. 'Document Amount' will equal the absolute value of all entries.</li> </ul>                             |
| # Chart     Index     Fund     Organization Account     Program     Activity     Location     Amount       1                                                                                                    | *In the upcoming example, if you<br>subtract \$5,000 from 235411-7801 and<br>add \$5,000 to 235411-7000, the<br><b>'Document Amount'</b> will be \$10,000. |
| 4                                                                                                    | Note: Do NOT insert Dollar Sign or<br>Commas for the dollar amounts-only<br>numbers.                                                                       |

| Multiple                                                                                                    | Line B              | udget T         | ransfer For         | m          |              |          |          |        |     | In |  |
|----------------------------------------------------------------------------------------------------|---------------------|-----------------|---------------------|------------|--------------|----------|----------|--------|-----|----|--|
| Regin by creating a multiple line budget transfer or retrieving an existing template. If available budget exists, budget can be transferred |                     |                 |                     |            |              |          |          |        |     |    |  |
| Choose Co                                                                                                    | omplete to p        | perform a val   | idation and forwa   | d the docu | ment for pro | cessing. |          |        |     | .ر |  |
| Use Code                                                                                                    | Lookup to a         | query a list of | f available values. |            |              |          |          |        |     | 6. |  |
| Use templa                                                                                                    | Retriev             | /e              | ~                   |            |              |          |          |        |     |    |  |
| Transactio                                                                                                    | n Date              | 27 ~            | JUN 🗸 202           | 22 ~       |              |          |          |        |     | 7. |  |
| Journal Ty                                                                                                    | ре                  | BD04 (Temp      | orary Budget Adju   | stment) 🗸  |              |          |          |        |     |    |  |
| Document                                                                                                    | Amount              | 10000           |                     |            |              |          |          |        |     |    |  |
| # Chart                                                                                                    | Index               | Fund            | Organization        | Account    | Program      | Activity | Location | Amount | D/C |    |  |
| 1 н                                                                                                    | 235411              |                 |                     | 7801       |              | -        |          | 5000   | - ~ |    |  |
| <b>2</b> H                                                                                                    | 235411              |                 |                     | 7000       |              |          |          | 5000   | + ~ | 8. |  |
| 3                                                                                                    |                     |                 |                     |            |              |          |          |        | + ~ |    |  |
| 4                                                                                                    |                     |                 |                     |            |              |          |          |        | + ~ |    |  |
| 5                                                                                                    |                     |                 |                     |            |              |          |          |        | + ~ | 9. |  |
| Descriptio                                                                                                    | <b>n</b> Align fund | ls to operating |                     | Budget P   | eriod        | 09 ~ <   |          |        |     | 10 |  |
| Save as Te                                                                                                    | emplate<br>ed       |                 |                     |            |              |          |          |        |     |    |  |

#### Instructions:

- . Enter 'H' for Chart of Accounts.
- 5. Enter the 6-digit 'Index' in each of the boxes.
- 6. Enter the 4-digit 'Account Code' that you are reducing (Minus '-' sign is auto-populated) on the first line, the 'Amount'.
- 7. Enter the 4-digit 'Account Code' that you are increasing (the '+' sign will be auto-populated under 'D/C') on the second line with the 'Amount'.
- Repeat as needed making sure that total increases equal total decreases.
- 9. Add a brief 'Description'.
- Add the appropriate 'Budget Period' for the Transaction Date (i.e. 1=October, 2=November, 3=December, etc.)

| Multiple Line Budget Transfer Fo                     | rm                                                                                                    |                                                                                                    |                                                                                                    |                                                                                                    |                                                              |               |               |               |                                   |                        |                                        |
|------------------------------------------------------|----------------------------------------------------------------------------------------------------|----------------------------------------------------------------------------------------------------|----------------------------------------------------------------------------------------------------|----------------------------------------------------------------------------------------------------|--------------------------------------------------------------|---------------|---------------|---------------|-----------------------------------|------------------------|----------------------------------------|
|                                                      |                                                                                                    |                                                                                                    |                                                                                                    |                                                                                                    |                                                              | Instr         | uctions:      |               |                                   |                        |                                        |
| Begin by creating a multiple line budget transfer or |                                                                                                    | Once al                                                                                                    | l itama h                                                                                           | awa haan                                                                                                    | o na to no d                                                 | aliala        |               |               |                                   |                        |                                        |
| Choose Complete to perform a validation and forwa    | 11.                                                                                                    | Unce al                                                                                                    | i items n                                                                                           | ave been                                                                                                    | enterea,                                                     | СПСК          |               |               |                                   |                        |                                        |
| Use Code Lookup to query a list of available values  |                                                                                                    |                                                                                                    |                                                                                                    |                                                                                                    |                                                              |               | 'Comple       | ete'          |                                   |                        |                                        |
| Use template None ~                                  |                                                                                                    |                                                                                                    |                                                                                                    |                                                                                                    |                                                              | 12.           | If enter      | ed corre      | ctly <mark>, 4 thi</mark> r       | <mark>ngs</mark> shoul | d                                      |
| Transaction Date 27 × 111N × 20                      | 122 ~                                                                                                    |                                                                                                    |                                                                                                    |                                                                                                    |                                                              |               | happen        | :             |                                   |                        |                                        |
| Journal Type BD04 (Temporary Budget Adj              | ustment) ~                                                                                                    |                                                                                                    |                                                                                                    |                                                                                                    |                                                              |               |               | The (Inde     | v <sup>2</sup> numbo              | r will mo              | vo to tho                              |
| Document Amount 10000                                |                                                                                                    |                                                                                                    |                                                                                                    |                                                                                                    |                                                              |               |               |               |                                   |                        | ve to the                              |
| # Chart Index Fund Organization                      | Account Prog                                                                                                    | ram Activity                                                                                                    | Location                                                                                            | Amount                                                                                                    | D/C                                                          |               |               | Organiza      | tion field.                       | •                      |                                        |
| 1 H 235411                                           | 7801                                                                                                    |                                                                                                    | Location                                                                                            | 5000                                                                                                    | - ~                                                          |               | • •           | The Defa      | ult 'Fund                         | Number'                | will auto-                             |
| <b>2</b> H 235411                                    | 7000                                                                                                    |                                                                                                    |                                                                                                    | 5000                                                                                                    | + ~                                                          |               |               |               |                                   |                        |                                        |
| 3                                                    |                                                                                                    |                                                                                                    |                                                                                                    |                                                                                                    | + ~                                                          |               |               | populate      | •                                 |                        |                                        |
| 4                                                    |                                                                                                    |                                                                                                    |                                                                                                    |                                                                                                    | + ~                                                          |               |               |               | whet Code                         | e' will die            | annoar                                 |
| 5                                                    |                                                                                                    |                                                                                                    |                                                                                                    |                                                                                                    | + ~                                                          |               | •             | me Acco       | Junt Code                         | s will dis             | sappear.                               |
| Description Align funds to operating                 | Budget Period                                                                                                    | 09 ~                                                                                                    |                                                                                                    |                                                                                                    |                                                              |               | • •           | The Defa      | ult 'Progr                        | am Code                | s' will                                |
| Caus as Tanunlata                                    |                                                                                                    |                                                                                                    |                                                                                                    |                                                                                                    |                                                              |               |               |               |                                   |                        |                                        |
| Save as remplate                                     |                                                                                                    |                                                                                                    |                                                                                                    |                                                                                                    |                                                              |               |               | auto-pop      | ulate.                            |                        |                                        |
|                                                      | Multiple                                                                                                    |                                                                                                    | Idaot .                                                                                             | Transfor For                                                                                                    | m                                                            |               |               |               |                                   |                        |                                        |
|                                                      | Multiple                                                                                                    |                                                                                                    | luget                                                                                               |                                                                                                    |                                                              |               |               |               |                                   |                        |                                        |
|                                                      | Regin by                                                                                                    | creating a m                                                                                                    | ultiple line                                                                                        | budget transfer or                                                                                                    | retrieving a                                                 | n existing t  | emplate. If a | available bud | get exists, bud                   | lget can be tr         | ransferred                             |
|                                                      | Begin by<br>Choose C<br>Use Code                                                                                                    | creating a mi<br>complete to po<br>Lookup to qu<br>late None<br>Retrieve                                                                                                    | ultiple line<br>erform a v<br>uery a list                                                           | budget transfer or<br>alidation and forwar<br>of available values.<br>~                                                                             | retrieving a<br>rd the docur                                 | n existing to | emplate. If a | available bud | get exists, buo                   | lget can be tr         | ransferred                             |
|                                                      | Begin by<br>Choose C<br>Use Code<br>Use templ                                                                                                    | creating a mi<br>complete to p<br>Lookup to qu<br>late None<br>Retrieve                                                                                                    | ultiple line<br>erform a v<br>uery a list                                                           | budget transfer or<br>alidation and forwar<br>of available values.                                                                                  | retrieving a<br>rd the docur                                 | n existing to | emplate. If a | available bud | get exists, buo                   | lget can be tr         | ransferred                             |
|                                                      | Begin by<br>Choose C<br>Use Code<br>Use templ<br>Transactic<br>Journal T                                                                                             | creating a mi<br>complete to p<br>Lookup to qu<br>late None<br>Retrieve<br>on Date 2<br>ype E                                                                                                    | ultiple line<br>erform a v<br>uery a list<br>27 ~<br>3004 (Tem                                      | budget transfer or<br>alidation and forwar<br>of available values.<br>v<br>JUN v<br>202<br>porary Budget Adju                                       | retrieving a<br>rd the docur<br>22 ~<br>stment) ~            | n existing to | emplate. If a | available bud | get exists, buo                   | lget can be tr         | ransferred                             |
|                                                      | Begin by<br>Choose C<br>Use Code<br>Use templ<br>Transactio<br>Journal Ty<br>Document                                                                                | creating a mi<br>complete to p<br>Lookup to qu<br>late None<br>Retrieve<br>on Date 2<br>ype E<br>t Amount 1                                                                                                    | ultiple line<br>erform a v<br>uery a list<br>27 ~<br>3D04 (Tem<br>.0000                             | budget transfer or<br>alidation and forwar<br>of available values.<br>JUN ~<br>202<br>porary Budget Adju                                            | retrieving a<br>rd the docur<br>22 ~<br>stment) ~            | n existing to | emplate. If a | available bud | get exists, buo                   | lget can be tr         | ransferred                             |
|                                                      | Begin by<br>Choose C<br>Use Code<br>Use templ<br>Transactio<br>Journal Ty<br>Document                                                                                | creating a mi<br>complete to p<br>Lookup to qu<br>late None<br>Retrieve<br>on Date 2<br>ype E<br>t Amount 1                                                                                                    | ultiple line<br>erform a v<br>uery a list<br>27 ~<br>3D04 (Tem<br>.0000                             | budget transfer or<br>alidation and forwar<br>of available values.                                                                                  | retrieving a<br>rd the docur<br>22 ~<br>stment) ~            | n existing to | emplate. If a | available bud | get exists, buo                   | lget can be tr         | ansferred                              |
|                                                      | Begin by<br>Choose C<br>Use Code<br>Use templ<br>Transactic<br>Journal Ty<br>Document                                                                                | creating a mi<br>complete to p<br>Lookup to qu<br>late None<br>Retrieve<br>on Date 2<br>ype E<br>t Amount 1<br>Index                                                                                                    | ultiple line<br>erform a v<br>uery a list<br>27 ~<br>3D04 (Tem<br>.0000<br>Fund                     | budget transfer or<br>alidation and forwar<br>of available values.<br>JUN ~ 202<br>porary Budget Adju<br>Organization                               | retrieving a<br>rd the docur<br>22 ~<br>stment) ~<br>Account | ment for pro  | Activity      | Location      | get exists, buo                   | lget can be tr         | D/.S                                   |
|                                                      | Begin by<br>Choose C<br>Use Code<br>Use templ<br>Transactic<br>Journal Ty<br>Document                                                                                | creating a mi<br>complete to p<br>Lookup to qu<br>late None<br>Retrieve<br>on Date 2<br>ype E<br>t Amount 1<br>Index                                                                                                    | ultiple line<br>erform a v<br>uery a list<br>27 ~<br>3D04 (Tem<br>.0000<br>Fund<br>19200            | budget transfer or<br>alidation and forwar<br>of available values.<br>JUN ~ 202<br>porary Budget Adju<br>Organization<br>235411                     | retrieving a<br>rd the docur<br>22 ~<br>stment) ~<br>Account | Program       | Activity      | Location      | get exists, bud<br>Amount<br>5000 | lget can be tr         | D/C                                    |
|                                                      | Begin by<br>Choose C<br>Use Code<br>Use templ<br>Transactic<br>Journal Ty<br>Document<br># Chart                                                                     | creating a mi<br>complete to pre-<br>clookup to qu<br>late None<br>Retrieve<br>on Date 2<br>ype E<br>t Amount 1<br>Index                                                                                                    | ultiple line<br>erform a v<br>uery a list<br>27 ~<br>3D04 (Tem<br>.0000<br>Fund<br>19200<br>19200   | budget transfer or<br>alidation and forwar<br>of available values.<br>JUN ~ 202<br>porary Budget Adju<br>Organization<br>235411<br>235411           | retrieving a rd the docur 2  > stment)  > Account            | Program       | Activity      | Location      | Amount<br>5000<br>5000            | lget can be tr         | <b>D/C</b>                             |
|                                                      | Begin by<br>Choose C<br>Use Code<br>Jse templ<br>Transactio<br>Journal Ty<br>Document                                                                                | creating a mi<br>complete to pre-<br>clookup to quarter to pre-<br>late None<br>Retrieve<br>on Date 2<br>ype E<br>t Amount 1<br>Index                                                                                                    | ultiple line<br>erform a v<br>uery a list<br>3D04 (Tem<br>0000<br><b>Fund</b><br>19200<br>19200     | budget transfer or<br>alidation and forwar<br>of available values.<br>JUN ~ 202<br>porary Budget Adju<br>Organization<br>235411<br>235411           | retrieving a rd the docur                                    | Program       | Activity      | Location      | Amount<br>5000                    | lget can be tr         | <b>D/.C</b><br>+ +                     |
|                                                      | Begin by<br>Choose C<br>Use Code<br>Use templ<br>Transactic<br>Journal Ty<br>Document<br># Chart                                                                     | creating a militation of the second second s                                                                                                    | ultiple line<br>erform a v<br>uery a list<br>27 ~  <br>3D04 (Tem<br>.0000<br>Fund<br>19200<br>19200 | budget transfer or<br>alidation and forwar<br>of available values.<br>JUN V 202<br>porary Budget Adju<br>Organization<br>235411<br>235411           | Account                                                      | Program       | Activity      | Location      | Amount<br>5000                    | lget can be tr         | <b>D/.C</b><br>+ ~<br>+ ~              |
|                                                      | Begin by<br>Choose C<br>Use Code<br>Use templ<br>Transactic<br>Journal Ty<br>Document<br># Chart                                                                     | creating a military of the complete to provide the constraint of the complete to provide the complete to provide the complete the complete the compl                                                                                                    | ultiple line<br>erform a v<br>uery a list<br>27 ~ ]<br>3D04 (Tem<br>.0000<br>Fund<br>19200<br>19200 | budget transfer or<br>alidation and forwar<br>of available values.<br>JUN ~ 202<br>porary Budget Adju<br>Organization<br>235411<br>235411<br>235411 | Account                                                      | Program       | Activity      | Location      | Amount 5000 5000                  | lget can be tr         | <b>D/C</b><br>+ ~<br>+ ~<br>+ ~<br>+ ~ |
|                                                      | Begin by<br>Choose C<br>Use Code<br>Use templ<br>Transactic<br>Journal Ty<br>Document<br># Chart<br># Chart<br># Description<br>Save as To<br>Save as To<br>Complete | creating a mi<br>complete to po-<br>complete to po-<br>complete to po-<br>reaction to po-<br>reaction to po-<br>reaction to po-<br>complete to po-<br>complete to po- | ultiple line<br>erform a v<br>uery a list<br>27 ~<br>3D04 (Tem<br>.0000<br>19200<br>19200<br>19200  | budget transfer or<br>alidation and forwar<br>of available values.                                                                                  | Account                                                      | Program       | Activity      | Location      | Amount 5000                       | lget can be tr         | <b>D/C</b><br>- ~<br>+ ~<br>+ ~<br>+ ~ |

| Multiple Line Budget Transfer Form         Begin by creating a multiple line budget transfer or retrieving an existing template. If available budget exists, budget can be transferred Choose Complete to perform a validation and forward the document for processing.         Use Code Lookup to query a list of available values.         Use template None         Retrieve         Transaction Date       27 ~ JUN ~ 2022 ~ Journal Type         BD04 (Temporary Budget Adjustment) ~ Document Amount       10000         # Chart       Index       Fund       Organization Account       Program       Activity       Location       Amount       D/C         1       H       235411       7801       5000       - ~       - ~ |          |                  |    |          |                                                                               |                                                                                      |                                                                                   | <b>D/C</b> <u>- ~</u> + ~                                       | <ul> <li>Instructions:</li> <li>13. Re-enter the appropriate 'Account' codes.</li> <li>14. Click 'Complete' again.</li> <li>15. If the entry is accepted, an 8-digit Journal<br/>Entry Number (Jxxxxxx) at the top of the<br/>screen.</li> <li>16. You can then find the entry in View<br/>Document or 'Pending Documents' in the</li> </ul> |                                                     |                                     |               |               |                  |                      |
|----------------------------------------------------------------------------------------------------|----------|------------------|----|----------|-------------------------------------------------------------------------------|--------------------------------------------------------------------------------------|-----------------------------------------------------------------------------------|-----------------------------------------------------------------|----------------------------------------------------------------------------------------------------|-----------------------------------------------------|-------------------------------------|---------------|---------------|------------------|----------------------|
| 3                                                                                                    |          |                  |    |          |                                                                               |                                                                                      |                                                                                   |                                                                 |                                                                                                    | + ~                                                 | Bud                                 | get Que       | ery.          |                  |                      |
| 5                                                                                                    |          |                  |    |          |                                                                               |                                                                                      |                                                                                   |                                                                 |                                                                                                    | + ~                                                 |                                     |               |               |                  |                      |
| Descrip                                                                                                    | Align fu | nds to operating | ]] | Buaget P | riod                                                                          | 09 🗸                                                                                 |                                                                                   |                                                                 |                                                                                                    |                                                     |                                     |               |               |                  |                      |
|                                                                                                    |          |                  |    |          | Begin by<br>Choose<br>Use Cod<br>Use temp<br>Transact<br>Journal T<br>Documer | y creating<br>Complete<br>le Lookup<br>plate No<br>Re<br>ion Date<br>Type<br>nt Amou | a multiple<br>to perform<br>to query a<br>ne<br>trieve<br>27 ~<br>BD04 (<br>10000 | a line budg<br>n a validat<br>a list of av:<br>JUN<br>(Temporar | et transfer of<br>ion and forw:<br>hilable values<br>v<br>v<br>g Budget Adj                                                                                                    | r retrievin<br>ard the do<br><br>022 v<br>justment) | g an existing to<br>ocument for pro | emplate. If a | available bud | lget exists, bud | get can be transferr |
|                                                                                                    |          |                  |    |          | # Chart                                                                       | Inde                                                                                 | EX Fun                                                                            | nd O                                                            | rganizatio                                                                                                    | n Accou                                             | nt Program                          | Activity      | Location      | Amount           | <u>D/C</u>           |
|                                                                                                    |          |                  | 7  |          | ⊾ п<br>2 н                                                                    |                                                                                      | 192                                                                               | 200 2                                                           | 35411                                                                                                    | 7801                                                | 20                                  |               |               | 5000             | + ~                  |
|                                                                                                    |          |                  |    |          | 3                                                                             |                                                                                      |                                                                                   |                                                                 |                                                                                                    | ,,,,,,,,,,,,,,,,,,,,,,,,,,,,,,,,,,,,,,,             |                                     |               |               |                  | + ~                  |
|                                                                                                    |          |                  |    |          | 4                                                                             |                                                                                      |                                                                                   |                                                                 |                                                                                                    |                                                     |                                     |               |               | ]                | + ~                  |
|                                                                                                    |          |                  |    |          | 5                                                                             |                                                                                      |                                                                                   |                                                                 |                                                                                                    |                                                     |                                     |               |               |                  | + ~                  |
|                                                                                                    |          |                  |    |          | Descript                                                                      | ion Align<br>Template                                                                | funds to ope                                                                      | erating                                                         |                                                                                                    | Budge                                               | t Period                            | 09 ~          |               |                  |                      |

### Multiple Line Budget Transfer Common Errors

- Insufficient Budget The Org/Fund/Account code that you are trying to decrease does not have sufficient funds to process the transaction. Check the budget in that budget category to make sure there is enough money in the specific account code you are trying to decrease. Also, check 'Pending Documents' on the Org that could have other transactions that could be causing the error. The 'Budget Status by Organizational Hierarchy' query is a good way to quickly identify if there is a deficit in an account code series. Refer to the slides at https://www.uah.edu/budget/self-service-help
  - Insufficient Privileges If you receive this error, you are not authorized to 'Post' on the specified Org # or #s. You may need to request access from the Budget Office via the Banner Self-Service Request form. https://www.uah.edu/budget/forms

#### Please note:

If you contact the Budget Office to report a problem, please email a screenshot of the error (Ctrl + Print Screen).

### **Questions**?

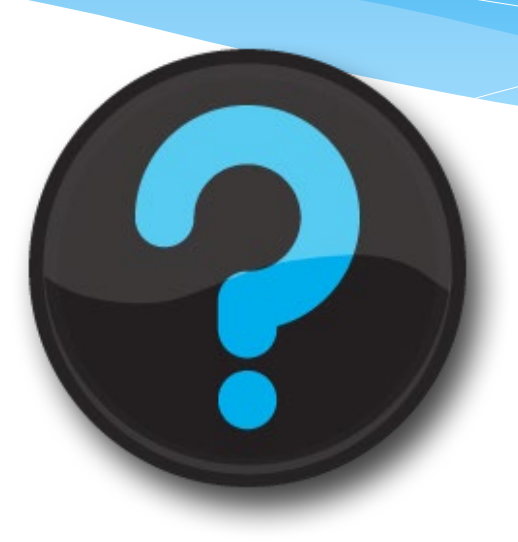

#### Contact us!

Website: uah.edu/budget/self-service-help

Melissa Brown if you are in Research or the Colleges: <u>maboo63@uah.edu</u>; Ext 5217 Tammy Haymon if you are in any other Area: <u>tghooo8@uah.edu</u>; Ext 2242